## Oprava chyby viditelnosti namapovaných disků ve windows 7 a vyšších verzí.

Pokud nevidíte v APSi některé namapované disky jiných počítačů v síti, proveďte tyto úkony:.

1. klikněte na tlačítko Start -> Všechny programy -> Příslušenství -> Spustit

Do řádku Otevřít: zapište výraz regedit a klikněte na OK

| 📨 Spustit                                         |                                                                                                   |  |  |  |  |
|---------------------------------------------------|---------------------------------------------------------------------------------------------------|--|--|--|--|
|                                                   | Zadejte název programu, složky, dokumentu nebo zdroje v<br>Internetu a systém Windows jej otevře. |  |  |  |  |
| Otevřít:                                          | regedit 👻                                                                                         |  |  |  |  |
| 🚱 Tato úloha bude vytvořena s oprávněním správce. |                                                                                                   |  |  |  |  |
| OK Storno Procházet                               |                                                                                                   |  |  |  |  |

2. v okně Editoru registru vyhledejte větev :

HKEY\_LOCAL\_MACHINE \SOFTWARE\Microsoft\Windows\CurrentVersion\Policies\System

| 🖺 Editor registru — 🗆 🗙                                           |                               |           |                           |  |  |
|-------------------------------------------------------------------|-------------------------------|-----------|---------------------------|--|--|
| Soubor Úpravy Zobrazit Oblíbené položky Nápověda                  |                               |           |                           |  |  |
| > InkPresenter                                                    | Název                         | Тур       | Data                      |  |  |
| > InstallAgent                                                    | 赴 (Výchozí)                   | REG_SZ    | (Hodnota není nastavena.) |  |  |
| Installer                                                         | 🕫 ConsentPromptBehaviorAdmin  | REG_DWORD | 0x0000005 (5)             |  |  |
|                                                                   | ConsentPromptBehaviorUser     | REG_DWORD | 0x0000003 (3)             |  |  |
|                                                                   | 🕫 dontdisplaylastusername     | REG_DWORD | 0x00000000 (0)            |  |  |
| Lock Screen                                                       | 10 DSCAutomationHostEnabled   | REG_DWORD | 0x0000002 (2)             |  |  |
| Management Infrastructure                                         | 88 EnableCursorSuppression    | REG_DWORD | 0x00000001 (1)            |  |  |
| > Media Center                                                    | 300 EnableInstallerDetection  | REG_DWORD | 0x00000001 (1)            |  |  |
| > MMDevices                                                       | 🕮 EnableLUA                   | REG_DWORD | 0x00000001 (1)            |  |  |
| > NcdAutoSetup                                                    | 200 EnableSecureUIAPaths      | REG_DWORD | 0x00000001 (1)            |  |  |
| > - NetCache                                                      | 80 EnableUIADesktopToggle     | REG_DWORD | 0x0000000 (0)             |  |  |
| > NetworkServiceTriggers                                          | ReableVirtualization          | REG_DWORD | 0x00000001 (1)            |  |  |
| > Notifications                                                   | ab legalnoticecaption         | REG_SZ    |                           |  |  |
| OEMInformation                                                    | ab legalnoticetext            | REG_SZ    |                           |  |  |
| OneDriveRamps                                                     | 80 PromptOnSecureDesktop      | REG_DWORD | 0x00000001 (1)            |  |  |
| > OOBE                                                            | 3 scforceoption               | REG_DWORD | 0x00000000 (0)            |  |  |
| OpenWith                                                          | 🕫 shutdownwithoutlogon        | REG_DWORD | 0x00000001 (1)            |  |  |
| OptimalLayout                                                     | 🕫 undockwithoutlogon          | REG_DWORD | 0x00000001 (1)            |  |  |
| > Parental Controls                                               | 🕮 ValidateAdminCodeSignatures | REG_DWORD | 0x00000000 (0)            |  |  |
| Personalization                                                   |                               |           |                           |  |  |
| > PhotoPropertyHandler                                            |                               |           |                           |  |  |
| Policies                                                          |                               |           |                           |  |  |
| AttiveDesktop                                                     |                               |           |                           |  |  |
| RuidAndTol                                                        |                               |           |                           |  |  |
|                                                                   |                               |           |                           |  |  |
| Evalorer                                                          |                               |           |                           |  |  |
| Explored Explored                                                 |                               |           |                           |  |  |
| NonEnum                                                           |                               |           |                           |  |  |
| > System                                                          |                               |           |                           |  |  |
| PowerEfficiencyDiagnostics                                        |                               |           |                           |  |  |
| Construction TouchDad                                             |                               |           |                           |  |  |
| Počítač\HKEY_LOCAL_MACHINE\SOFTWARE\Microsoft\Windows\CurrentVers | ion\Policies\System           |           | .:1                       |  |  |

## 3. V menu zvolte Úpravy – nový – Hodnota DWORD zadejte jméno hodnoty EnableLinkedConnections a stisněte ENTER

Na nově vytvořený klíč EnableLinkedConnections klikněte pravým tlačítkem myši a zvolte změnit.

Do pole Údaj hodnoty zadejte 1 a potvrďte OK

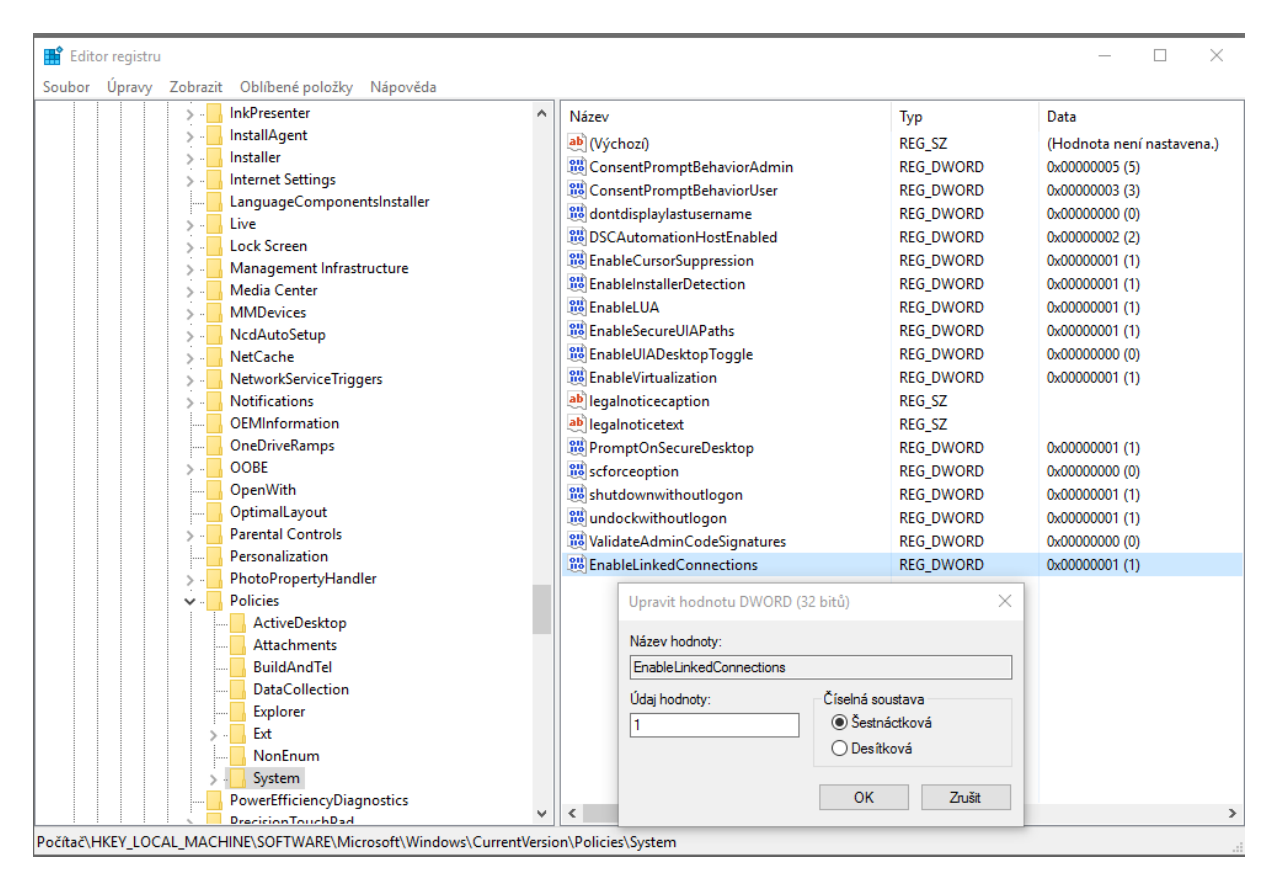

## Na závěr restartujte počítač !